# G-Station 学習者ガイド

トレノケート株式会社 更新日:2017年9月30日

## 目次

| G-S        | Station 学習者ガイド1                  |        |  |  |  |
|------------|----------------------------------|--------|--|--|--|
| 1.         | はじめに                             | 3      |  |  |  |
| 2.         | 学習を始める前に、必要な情報を確認しよう             | 3      |  |  |  |
| (1)<br>(2) | URL、ID、パスワード<br>推奨動作環境(利用 PC 条件) | 3<br>3 |  |  |  |
| 3.         | 学習を開始してみよう                       | 4      |  |  |  |
| 4.         | テストを受けてみよう                       | 6      |  |  |  |
| 5.         | よくある質問                           | 9      |  |  |  |
| 6.         | サポート窓口                           | 9      |  |  |  |

## 1. はじめに

「G-Station」は、インターネット経由で利用できる ASP 型のラーニングポータルサービスです。 本ガイドでは、「G-Station」の基本的な利用法についてご案内します。

## 2. 学習を始める前に、必要な情報を確認しよう

(1) URL、ID、パスワード

- URL : <u>https://www.study-web.jp/gstation</u>
- ID : 別途お知らせします
- パスワード :別途お知らせします

#### (2) 推奨動作環境(利用 PC 条件)

| CPU       | Celeron1GHz 以上、または Core Duo 1.66GHz 以上        |
|-----------|-----------------------------------------------|
|           | または上記相当以上の CPU                                |
| RAM       | 512MB                                         |
| 画面解像度     | 1024×768 以上                                   |
| その他ハードウェア | マウスなどのポインティングデバイス                             |
|           | サウンドボードおよびスピーカまたはヘッドフォン                       |
| OS        | Windows 7 以上、Mac OS X                         |
|           | iOS5 以上、Android4.0 以上                         |
| ブラウザ      | Microsoft Edge、FireFox、Chrome、Safari(いずれも最新版) |
| プラグイン     | Adobe Flash Player 9 以上(学習コンテンツの表示に必要)        |
| 回線速度      | 下り : 1024kbps 以上                              |
|           | 上り : 256kbps 以上                               |
| ファイアウォール  | 通常の Web ページの表示が可能であること                        |
|           | 《TCP ポート 80 番(HTTP)もしくは 443 番(HTTPS)使用》       |
| プロキシ      | プロキシサーバ経由での再生が可能であること                         |
|           |                                               |

## 3. 学習を開始してみよう

1. 画面上部の【学習】メニューをクリックします。

| G Station                                                                |                              |                                         | <u>יליד</u> |
|--------------------------------------------------------------------------|------------------------------|-----------------------------------------|-------------|
| <b>リンテンツメニュー</b><br>▼トップページ                                              |                              | ホーム 学習 フロフィール お知らせ スケジュール 掲示板           | 321         |
|                                                                          | アナウンス                        | (1) カレンダー                               |             |
|                                                                          | sample userさん、こんにちは。         | < 2017年8月                               | >>          |
|                                                                          | ◇◇◇ お知らせ                     |                                         | т<br>5      |
|                                                                          | 新着のお知らせはありません。               | 6 7 8 9 10 11<br>13 14 15 16 17 18      | 12<br>19    |
|                                                                          |                              | 20 21 22 23 24 25<br>27 28 29 30 31     | 26          |
| <u>sample_user</u><br>マイページ閲覧数:0回<br>ログインID:SampleUser<br>名前:sample_user | <b>ぶんなの新着</b><br>新着情報はありません。 | ■今日 ■ログイン日<br>08月のログイン回数:1回<br>Total:1回 |             |
| <u>プロフィールを変更する</u>                                                       |                              | <u>2017年08月のスケジュー</u> 」                 | 2           |

#### 2. 学習可能な講座の一覧を確認します。

| ✓ ▼講座一覧     → テスト受験履歴  → おすすめレッスン  → タイビング     ● タイビング                                                                     |                           |                                                                                                    |                                                         |  |  |
|----------------------------------------------------------------------------------------------------|---------------------------|----------------------------------------------------------------------------------------------------|---------------------------------------------------------|--|--|
| ┃講座カテゴリ                                                                                                    | ■受講中の講座                   |                                                                                                    |                                                         |  |  |
| <ul> <li>         ・ <u>eラーニング (ヒューマンスキル)</u>         (2)         ・ <u>eラーニング (Entry) (3)</u>         ・         </li> </ul> | 全5件 1/1 -                 | <b>学習進捗:</b><br><b> </b><br>「<br>「<br>「<br>「<br>「<br>「<br>べて表示<br>「<br>、<br>、<br>、<br>、<br>、<br>、<br>、<br>、<br>、<br>、<br>、<br>、<br>、 | 並び順: 最後に受講した順で表示             検索する             は座名をクリアする |  |  |
| ┃講座一覧♥                                                                                                    | 標準版 IT基礎スキ<br>(ENX0057G-A | ・ル診断テスト100問_ポストテスト<br>AS1-01)New                                                                                                    | ▶ レッスンを受講する                                             |  |  |
| <ul> <li> <u>標準版 IT基礎スキル診断テスト</u>             100問 ポストテスト (ENX0057          </li> </ul>                                    | 学習進捗                      |                                                                                                    | 0%                                                      |  |  |
| G-AAS1-01) New                                                                                                    | 学習回数                      | 0回                                                                                                    |                                                         |  |  |
| O クラウトコンビューディングの要請     オンデマンド版(NFX0022G-A1-0     マンデマンド版)                                                                  | 前回の学習                     | 未受講(未受講)                                                                                                    |                                                         |  |  |
| <u>1)</u> New<br>動画とクイズで学ぶビジネスマナー                                                                                          | 受講期間                      | 2017年08月15日~                                                                                                    |                                                         |  |  |
| (HSX0058G-A1-01) New                                                                                                    |                           |                                                                                                    |                                                         |  |  |
| <ul> <li>ビッグデータ概論 ~スマホで学べ<br/>るビッグデータの必須知識~(DBX<br/>0028G-A1-01) New</li> </ul>                                            | クラウドコンピュ-<br>(NFX0022G-A) | −ティングの要諦 オンデマンド版<br>1-01) <sub>New</sub>                                                                                             | ▶レッスンを受講する                                              |  |  |

3. 講座の一覧から、学習したい講座の【レッスンを受講する】をクリックします。

| ビッグデータ概論 ~スマホで学べるビッグデータの必須知識~<br>(DBX0028G-A1-01) New |              |    |  |  |
|-------------------------------------------------------|--------------|----|--|--|
| 学習進捗                                                  |              | 0% |  |  |
| 学習回数                                                  | 00           |    |  |  |
| 前回の学習                                                 | 未受講(未受講)     |    |  |  |
| 受講期間                                                  | 2017年08月15日~ |    |  |  |

該当講座のレッスン詳細(目次)から、学習したいレッスンの【受講する】をクリックし、学習を開始します。
 受講済みのレッスンは、「済」と表示されます。

| ーレッスン | 詳細        |                              |              |                                                                           |                        |                                                                                              |
|-------|-----------|------------------------------|--------------|---------------------------------------------------------------------------|------------------------|----------------------------------------------------------------------------------------------|
|       |           |                              |              | タイトル、内                                                                    | 容等で検索できます。 <b>検索</b>   | クリア                                                                                          |
| はじめに  |           |                              |              |                                                                           |                        |                                                                                              |
| 進捗    | タイプ       | タイトル                         | 前のレッスンへ      | 次のレッスンへ                                                                   |                        |                                                                                              |
| 済     | ▶ 受講する    | 表紙                           | ビ            | ッグデータが注目されるよ                                                              | うになった背景 <b>~技術の視点~</b> | はじめに、ビッグデータが注目さ<br>れるようになった背景について考<br>えてみます。 ビッグデータが注                                        |
| 済     | ▶ 受講する    | 目次                           | 1            | <ul> <li>(ードウェア性能の向上</li> <li>・HDDの大容量化、低価格化</li> <li>・処理能力の向上</li> </ul> |                        | 目されるようになった背景には、<br>技術、ビジネスの2つの側面が挙<br>げられます。                                                 |
| 済     | ▶ 受講する    | 本教材の目的                       | }            | ノフトウェア新技術の登場                                                              | 従来、処理できなかった大量データの処理が   | まず1つ目は、技術的な側面で<br>す。<br>技術の進歩により、コンピュータ                                                      |
| 第1章 ビ | ッグデータの一般的 | りな解釈                         |              | 登場により処理能力が大幅に向上                                                           | 「可能になった                | のハードウェア能力はものすこい<br>速さで進歩しています。 例え<br>ば、UDDは効矢前に比べると際                                         |
| 進捗    | タイプ       | タイドル                         |              | ウラウドサービフの啓居                                                               |                        | 量は倍増し、低価格化も進んでい<br>ます。コンピュータに搭載され                                                            |
| 済     | ▶ 受講する    | 章扉                           |              | 必要なリソースを、必要な分だけ<br>手軽に利用できる時代に                                            |                        | るCPUなどの処理能力が向上した<br>ことで、大容量のデータを取り扱<br>う基盤が整備されました。                                          |
|       | ▶ 受講する    | とッグデータが注目され。<br>なった背景 〜技術の視点 | 6 20140      | lådet Krowledge Betwirk Japan 135 ÅR rights reserved.                     |                        | 2つ目に、ソフトウェア技術の進<br>歩を挙げることができます。大<br>星のデータを複数のマシンに分散<br>させて高速に処理するHadoopが<br>登場し、ハード面だけでなく、ソ |
|       | ▶ 受講する    | ビッグデータが注目され。<br>なった背景 〜ビジネスの | るように<br>)視点〜 |                                                                           |                        |                                                                                              |
|       | ▶ 受講する    | ビッグデータの一般的な                  | 解釈           |                                                                           |                        |                                                                                              |

なお、学習のタイプには「学習」と「テスト」があります。テストの場合は、【テスト】というボタンをクリックします。

## 4. テストを受けてみよう

1. レッスン詳細(目次)から、【テスト】をクリックします。

| ■レッスン詳細 |       |                                 |                         |  |  |  |  |
|---------|-------|---------------------------------|-------------------------|--|--|--|--|
|         |       |                                 | タイトル、内容等で検索できます。 検索 クリア |  |  |  |  |
| 進捗      | タイプ   | タイトル                            | 内容                      |  |  |  |  |
| 未受験     | • 721 | 標準版 IT基礎スキル診断テスト<br>100問_ポストテスト |                         |  |  |  |  |

2. 注意事項を確認し、【テスト開始】をクリックします。

(テストの種類によっては、注意事項が表示されない場合があります)

| ▲<br>前のレッスンへ<br>前画面<br>次画面<br>次のレッスンへ<br>中断<br>終了                                                              |  |
|----------------------------------------------------------------------------------------------------|--|
| ▲ 受験前注意事項                                                                                                    |  |
| <ul> <li>※※※ 画面上部の【終了】ボタンは押さないでください ※※※</li> <li>テスト中は、参考書やインターネットで情報を調べないでください。</li> <li>問題数: 100問</li> </ul> |  |
| テスト開始                                                                                                    |  |

3. テスト問題を解きます。

テストの出題画面は、「1画面に1問出題」と「1画面に全問出題」の2パターンあります。

● 「1 画面に 1 問出題」の場合、1 問解いたら【次へ】をクリックし、次の問題を表示します。 【戻る】をクリックすると、前の問題に戻ることができます。

| <br>前のレッ | H4<br>前のレッスンへ<br>前画面         次画面         次のレッスンへ         中近         後             IT基礎スキル診断テスト100問_ポストテスト |  |  |  |  |  |  |
|----------|----------------------------------------------------------------------------------------------------|--|--|--|--|--|--|
| 問2       | 問題文                                                                                                    |  |  |  |  |  |  |
|          | 選択肢                                                                                                    |  |  |  |  |  |  |
|          | 戻る次へ                                                                                                    |  |  |  |  |  |  |

● 「1 画面に全問出題」の場合、画面をスクロールして問題を解きます。

| 前のレッ  | 【▲ ▲ ▲ ▲ ▲ ▲ ▲ ▲ ▲ ▲ ▲ ▲ ▲ ▲ ▲ ▲ ▲ ▲ ▲ |  |
|-------|----------------------------------------|--|
| ┃ 確認: | テスト                                    |  |
| 問1    | 問題文                                    |  |
|       | ○<br>○<br>選択肢<br>○                     |  |
| 問2    | 問題文                                    |  |
|       |                                        |  |

- ※ 解答途中で【終了】【次のレッスンへ】【次画面】等のボタンを押してしまうと、採点されずにページが遷移してしま います。ご注意ください。
- すべての問題を解いたら、【確認する】ボタンをクリックします。
   (この段階ではまだ採点されません)

| 確認する |  |
|------|--|

5. 採点前の確認画面で内容を確認し、問題なければ【採点する】をクリックします。

| ▲確認テスト                                                                         |  |  |  |  |  |
|--------------------------------------------------------------------------------|--|--|--|--|--|
| 以下の回答で問題なければ『採点する』ボタンをクリックしてください。<br>『採点する』ボタンをクリックせずにウィンドウを閉じると、回答内容は保存されません。 |  |  |  |  |  |
| 採点する                                                                           |  |  |  |  |  |

6. 採点結果を確認し、【終了】をクリックしてテストを終えます。

| 【◀◀<br>前のレッスン・ | <b>へ</b> 前画面 次画面 | ■<br>次のレッスンへ<br>中断<br>整了 |  |
|----------------|------------------|--------------------------|--|
| 1              |                  | 確認テスト                    |  |
|                | 日時               | 2017/08/15               |  |
|                | 結果               | 合格                       |  |
|                | 点数               | 90点                      |  |
|                |                  | 回答終了しました。                |  |

#### ■ テストの中断機能について

テストの種類によっては、【中断】ボタンが表示され解答途中で「中断」することができます(主に、出題数の多いテ ストにおいて、中断機能を有効にしています)。

1. 中断したい場合には、【中断】ボタンをクリックします。

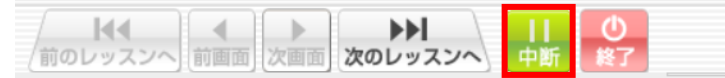

2. 中断の確認画面で、【中断】をクリックし、現時点の内容を保存してテストを中断します。

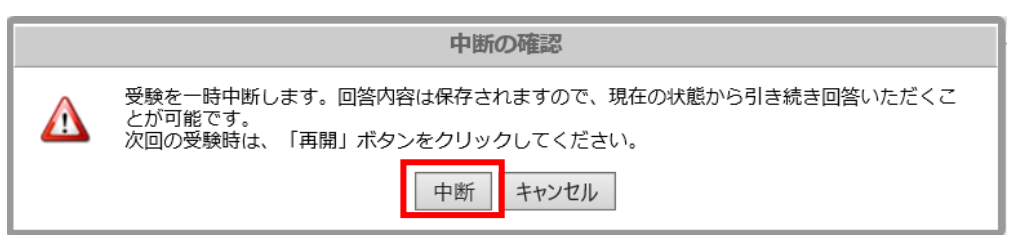

レッスン詳細(目次)から、【テスト】をクリックして再度テストを開始すると、「再開の確認」が表示されます。
 【再開】をクリックすると前回中断時から再開します。

中断時の情報を破棄して最初からテストを実施するには、【新しく開始】をクリックします。

| 再開の確認                                                                                                    |
|----------------------------------------------------------------------------------------------------|
| 「再開」を選択しますと、前回中断した状態から再開する事ができます。<br>一度再開すると、中断した情報は消去されます。<br>再び中断する場合は、受講中に「中断」ボタンをクリックして中断して下さい。<br>(ブラウザの「×」ボタンをクリックして終了すると、再開することが出来なくなりますので、<br>御注意下さい。) |
| なお、新しく受講する場合は「新しく開始」ボタンをクリックして下さい。<br>新しく受講した場合も中断した情報は消去され、再開は出来なくなりますので、御注意下さ<br>い。                                                                          |
| 再開 新しく開始 キャンセル                                                                                                    |

### 5. よくある質問

基本操作に関する FAQ を以下の URL に掲載しております。 [G-Station サポート情報] > [G-Station よくある質問と答え] http://www.trainocate.co.jp/elearning/g-station/support-index.html

## 6. サポート窓口

システムに関するお問い合わせ/ご質問は、以下のメールアドレスにて受付けております。 ログイン ID・ご質問のコンテンツ名等を記載の上、お気軽にお問い合わせください。

- サポート窓口
  - トレノケート株式会社 G-Station サービスサポート
  - <u>el-support@trainocate.co.jp</u>
  - 10:00~17:00 (土、日、祝祭日および弊社の定める休日を除く)